## Logga in på NE:s juniorappar

Användarnamn: juniorkramfors

Lösenord: juniorkramfors

## Vill man skapa egna användarnamn och lösenord följer man stegen nedan:

1. Besök NE:s hemsida på <u>www.ne.se</u> och klicka på Logga in.

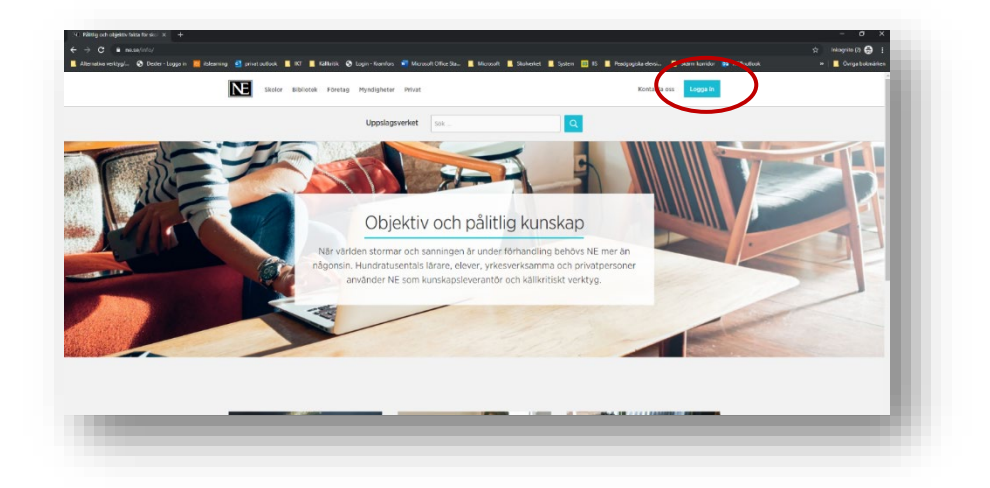

 Välj alternativet "Glömt lösenord". Observera att denna lathund endast gäller för inloggning i NE:s appar, ej för att logga in på NE-skola, då väljer du Logga in med Microsoft.

| Användarnamn<br>Användarnamn | E Logga in med Skolfederation |
|------------------------------|-------------------------------|
| Lösenord                     | G Lorga in med Google         |
| Lösenord                     | nordet?                       |
| Logga in                     | Logga in med Microsoft        |

 Fyll i din arbets- eller skolmailadress. En länk kommer att skickas till din mail där du sedan får skapa ett lösenord som används för att logga in på apparna med.

| NE                                                                                                    | 1 |
|----------------------------------------------------------------------------------------------------|---|
| Glömt lösenordet?                                                                                                    |   |
| Skriv in den e-postadress som du registrerat dig med. Vi<br>skickar dig sedan en länk för att skapa ett nytt lösenord. | 1 |
| E-post                                                                                                    |   |
| E-post                                                                                                    |   |
| Skicka                                                                                                    |   |
|                                                                                                    |   |
|                                                                                                    |   |

4. Öppna appen på din iPad och fyll i ditt användarnamn=mailadress + det lösenord som du skapat.

| Användarnamn |      |
|--------------|------|
| Lösenord     |      |
| LOSENOID     | - 11 |
|              |      |
|              |      |
|              |      |
|              |      |
|              |      |

5. Du behöver logga in på alla appar som du ska arbeta med.

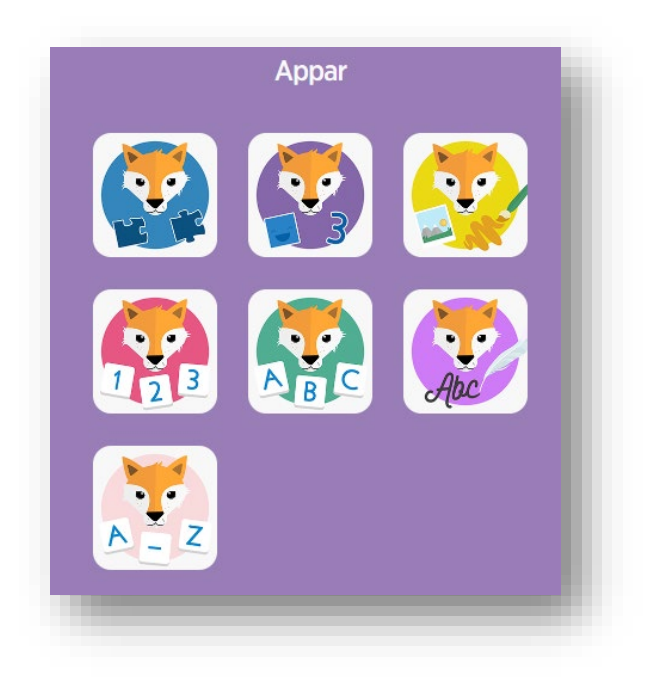